# HODGE Online banking portal

# **Registration guide**

This guide is for customers who joined Hodge before 4th February 2024.

Our online banking portal has had a refresh, making it easier for you to manage your money online. This means you'll need to re-register for online banking next time you login so that you can access all the new features. Don't worry, it only takes a few minutes so you'll be up and running in no time.

### Before you start

You'll receive an email from Hodge to let you know the new portal is available to you. Some customers may receive this before others, so don't worry if you haven't had yours yet.

Next time you want to login, follow the steps below to register for the new online banking portal.

Registering for the new portal

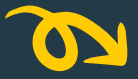

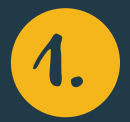

# Visit hodgebank.co.uk and click the 'Login' button at the top of the page.

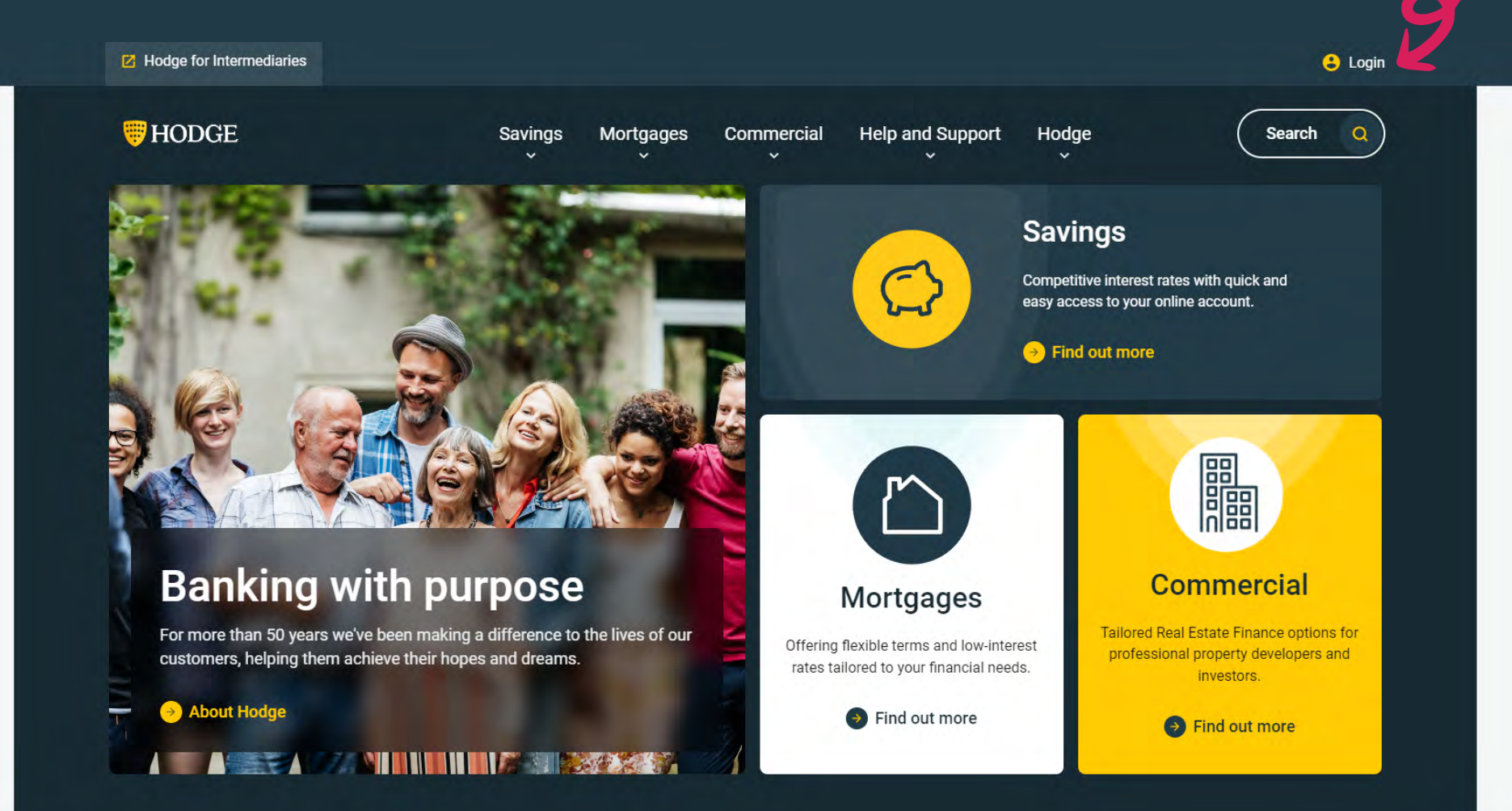

![](_page_2_Picture_0.jpeg)

## Once you reach the Welcome page, click 'Existing Customer Online Registration' to get started.

![](_page_2_Picture_2.jpeg)

3.

From here, we'll need a few more details to confirm it's really you. Enter your last name, date of birth, national insurance number and postal code and click 'Proceed'.

|   | ₩ HODGE                                            | Need Help? <u>Contact Us</u> | Login |
|---|----------------------------------------------------|------------------------------|-------|
|   | ← Online Banking Registration                      |                              |       |
|   | Help us to identify you                            |                              |       |
| 6 | Last Name*                                         |                              |       |
|   | DD • MM • YYYY •                                   |                              |       |
|   | National Insurance Number*     QQ   12     34   56 |                              |       |
|   | Postal Code*                                       |                              |       |
|   |                                                    |                              |       |
|   | Proceed                                            |                              |       |
|   |                                                    |                              |       |

![](_page_4_Picture_0.jpeg)

You need to provide a mobile phone number to use when logging in, this helps to protect your account with two factor authentication. Once you enter the number and click 'send code', you'll receive a one-time password to your phone to enter on the next screen.

| <b>WHODGE</b>                                                                                                    | Need Help? <u>Contact Us</u> |
|----------------------------------------------------------------------------------------------------|------------------------------|
| Please provide your mobile number for verification                                                                                                    |                              |
| Mobile Number*                                                                                                    |                              |
| Send Code                                                                                                    |                              |
| Why are we verifying your contact details?<br>We are verifying your contact details to ensure the security<br>of your online account. Two factor authentication is a<br>standard process that ensures only you can access your<br>account. |                              |
|                                                                                                    |                              |

![](_page_4_Picture_3.jpeg)

Hodge and Hodge Bank are trading names of Julian Hodge Bank Limited which is registered in England and Wales (No. 743437). It is authorised by the Prudential Regulation Authority and regulated by the Financial Conduct Authority and the Prudential Regulation Authority under registration number 204439. Its registered office is One Central Square, Cardiff, CF10 1FS.

![](_page_5_Picture_0.jpeg)

Enter the code we sent to your mobile phone and click 'Verify'. If you didn't receive a code, check you've entered the mobile number correctly and click 'Resend Code'.

| HODGE                                                                                                    |                                                                                                    | Need Help? <u>Contact Us</u> |
|----------------------------------------------------------------------------------------------------|----------------------------------------------------------------------------------------------------|------------------------------|
| Please provide your mobi                                                                                                    | le number for verification                                                                                                    |                              |
| Mobile Number*           +44         7595221622                                                                                                    |                                                                                                    |                              |
| Send Code<br>Why are we verifying your cont<br>We are verifying your contact details to<br>of your online account. Two factor auth<br>standard process that ensures only you<br>account. | Mobile Number Verification         Please enter the verification code sent to your mobile number         Output         Output         Code will be valid for 10 minutes.         Didn't receive concept         Please of Code will be valid for 10 minutes. | de ?                         |
|                                                                                                    | HODGE                                                                                                    |                              |
|                                                                                                    |                                                                                                    |                              |

![](_page_6_Picture_0.jpeg)

Next, you need to provide a unique email address. This can be different to the one we hold on file for you, but must be unique to this account and can't be shared with another account. Enter the email address and click 'Send Code' to send the verification code to your email address.

| <b>WHODGE</b>                                                                                                    | Need Help? <u>Contact Us</u> |  |  |
|----------------------------------------------------------------------------------------------------|------------------------------|--|--|
| Please provide your email address fo<br>() This will be your username for future logins.<br>Email Address*<br>John.dol Jabc.com<br>Send Code                                                                                                    | r verification               |  |  |
| Why are we verifying your contact details?<br>We are verifying your contact details to ensure the security<br>of your online account. Your email address will be your online<br>account username. If you change your registered email<br>address in the future, this will automatically change your<br>account username. |                              |  |  |
| HODGE                                                                                                    |                              |  |  |

Hodge and Hodge Bank are trading names of Julian Hodge Bank Limited which is registered in England and Wales (No. 743437). It is authorised by the Prudential

7.

Log in to your emails and find the code we've sent you from Hodge, then enter it in the box. If you can't find the email, check your junk or spam folder, or double check you entered the email address correctly and click 'resend code'.

| <b>HODGE</b>                                                                                                    |                                                                                                    | Need Help? <u>Contact Us</u> Login                                            |
|----------------------------------------------------------------------------------------------------|----------------------------------------------------------------------------------------------------|-------------------------------------------------------------------------------|
| <b>Please provide y</b><br>This will be your username<br>Email Address*                                                                                     | your email address for verification                                                                                                    |                                                                               |
| dsp.chantelle+8774635<br>Send Code<br>• Why are we verifying<br>We are verifying your contar<br>of your online account. Your<br>account username. If you ch | 241111@<br>Email Address Verification<br>Please enter the verification code sent to you<br>your cont<br>et details t<br>email add<br>ange your<br>Code will be valid for 10 minutes. | ur email address                                                              |
|                                                                                                    | Verify                                                                                                    | Didn't receive code ?<br><u>Resend Code</u>                                   |
|                                                                                                    | are trading names of Julian Hodge Bank Limited which is registe                                                                                                    | FE ared in England and Wales (No. 743437). It is authorised by the Prudential |

![](_page_8_Picture_0.jpeg)

You can now enter a new password which you'll use when logging in, and your username will default to your email address. It must be eight characters long, a mix of upper and lower case letters, a mix of numbers and letters and have one special character e g.,!@#?}

If the password doesn't meet the criteria, you'll get a notification in red telling you what to do. You can also click the eye icon if you want to show your password – only do this if you are in a safe and secure location, and not on public transport for example.

Click 'Save & Login'.

| <b>WHODGE</b>                                                                            | Need Help? <u>Contact Us</u> |
|------------------------------------------------------------------------------------------|------------------------------|
| Set your password                                                                        |                              |
| Username*                                                                                | 8                            |
| Password*                                                                                |                              |
| Į 🖉                                                                                      |                              |
| Re-enter Password*                                                                       |                              |
| Ø                                                                                        |                              |
| Guidelines for set passwords                                                             |                              |
| At least 8 characters                                                                    |                              |
| <ul> <li>A mixture of both uppercase and lowercase<br/>letters</li> </ul>                |                              |
| A mixture of letters and numbers                                                         |                              |
| <ul> <li>Inclusion of at least one special character e.g., !</li> <li>@ # ? }</li> </ul> |                              |
| Both passwords match                                                                     |                              |
|                                                                                          |                              |
|                                                                                          |                              |

![](_page_9_Picture_0.jpeg)

You'll then be taken through the two-step verification process that we set up earlier.

| <b>HODC</b>                                                                  | Æ                                                                                                    | Need Help? <u>Contact Us</u> |
|------------------------------------------------------------------------------|----------------------------------------------------------------------------------------------------|------------------------------|
| Verification C<br>Please enter the verif<br>Code will be valid for<br>Verify | fication code sent to your mobile number<br>r 3 minutes.<br>Didn't receive code ?<br><u>Resend Code</u> |                              |

![](_page_9_Picture_3.jpeg)

Hodge and Hodge Bank are trading names of Julian Hodge Bank Limited which is registered in England and Wales (No. 743437). It is authorised by the Prudential Regulation Authority and regulated by the Financial Conduct Authority and the Prudential Regulation Authority under registration number 204439. Its registered office is One Central Square, Cardiff, CF10 1FS. Hodge Bank's Privacy Notice confirms how we manage and process your personal data. If you require more detail on how we handle your information, please go to <u>Privacy – Hodge Bank</u> and click on help and support.

Copyright Hodge Bank 2020

![](_page_10_Picture_0.jpeg)

**That's it!** You now have access to our new online portal to view and manage your Hodge savings accounts. If you need more information on how to use the platform, visit the FAQ section at the top of the page once you've logged in.

| <b>WHODG</b>                      | E                       |           | Need Help? <u>Contact Us</u>       | 8 Logout              |  |
|-----------------------------------|-------------------------|-----------|------------------------------------|-----------------------|--|
| My Savings                        | xplore Products FAQ     | About Us  |                                    |                       |  |
| My Net worth<br><b>£51,555.76</b> |                         |           |                                    |                       |  |
| Active Account                    | Closed Account          |           |                                    | Apply for New Product |  |
|                                   | _                       |           |                                    |                       |  |
| Fixed Term M                      | aturity Holding Account | 1 Account | Total Savings<br><b>£51,555.76</b> | View Account          |  |
|                                   |                         |           |                                    | <b>h</b>              |  |
|                                   |                         |           |                                    |                       |  |
| • HODGE                           |                         |           |                                    |                       |  |

Hodae and Hodae Bank are tradina names of Julian Hodae Bank Limited which is reaistered in Enaland and Wales (No. 743437). It is authorised by the Prudential

![](_page_11_Picture_0.jpeg)

Hodge is a trading name of Julian Hodge Bank Limited which is authorised by the Prudential Regulation Authority and regulated by the Financial Conduct Authority and the Prudential Regulation Authority under registration number 204439. Hodge Life Assurance Company Limited is authorised and regulated by the Financial Conduct Authority under registration number 139315. Registered office for both in England & Wales is One Central Square, Cardiff, CF10 1FS (No.743437)